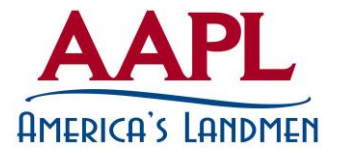

## **AFFIDAVIT OF ATTENDANCE**

2015 MLBC/IRWA Seminar TITLE OF EDUCATIONAL PROGRAM

MLBC program sponsor

February 12, 2015 DATE OF PROGRAM Bridgeport, WV CITY/STATE (COMPONENT ID)

MLBC24

This program has been accredited for 7 RL, RPL or CPL recertification credit(s) (CEU), and  $\underline{0}$  CPL/ESA, and/or <u>.5</u> Ethics credit(s) (CEU Ethics), for a total of <u>7.5</u> credit(s). (Number of credits accredited or claimed for 100% participation in this educational program)

After attending an event, or purchasing a video in which you get RL, RPL, CPL recertification credits you must submit your affidavit of attendance; which is done by using the code you received with purchase or at the end of the actual class. To do so:

- 1. Go to "My Account"
- 2. Click "View and Add Continuing Education Credits" on the left

| Local Associations                            | Phone    | Edit        | $\sim$ | Current Balance Due: |
|-----------------------------------------------|----------|-------------|--------|----------------------|
| Certifications                                | Email: c | Luit        |        |                      |
| ceremeations                                  | •        |             |        | Pny Now              |
| My Certifications                             |          |             |        |                      |
| Vew and Add Continuing<br>Education Credit(s) |          | Member Mark |        |                      |

3. Click "Add New Transcripts"

| redit Date | Program Title | Activity | ∉ of    | Credit Type | Grade | Course |
|------------|---------------|----------|---------|-------------|-------|--------|
| *          |               | Туре     | Credits |             |       | Code   |

- 4. Enter Event Date and Program Title
- 5. Enter # of Credits listed on your affidavit(if partial attendance only enter credits for hours attended)
- 6. Enter Credit Type(if general and ethics credits are earned you will need to enter them separately)
- 7. Enter component ID/course code in the comments section (You must enter component ID/course code to receive credits)
- 8. Click "Save"